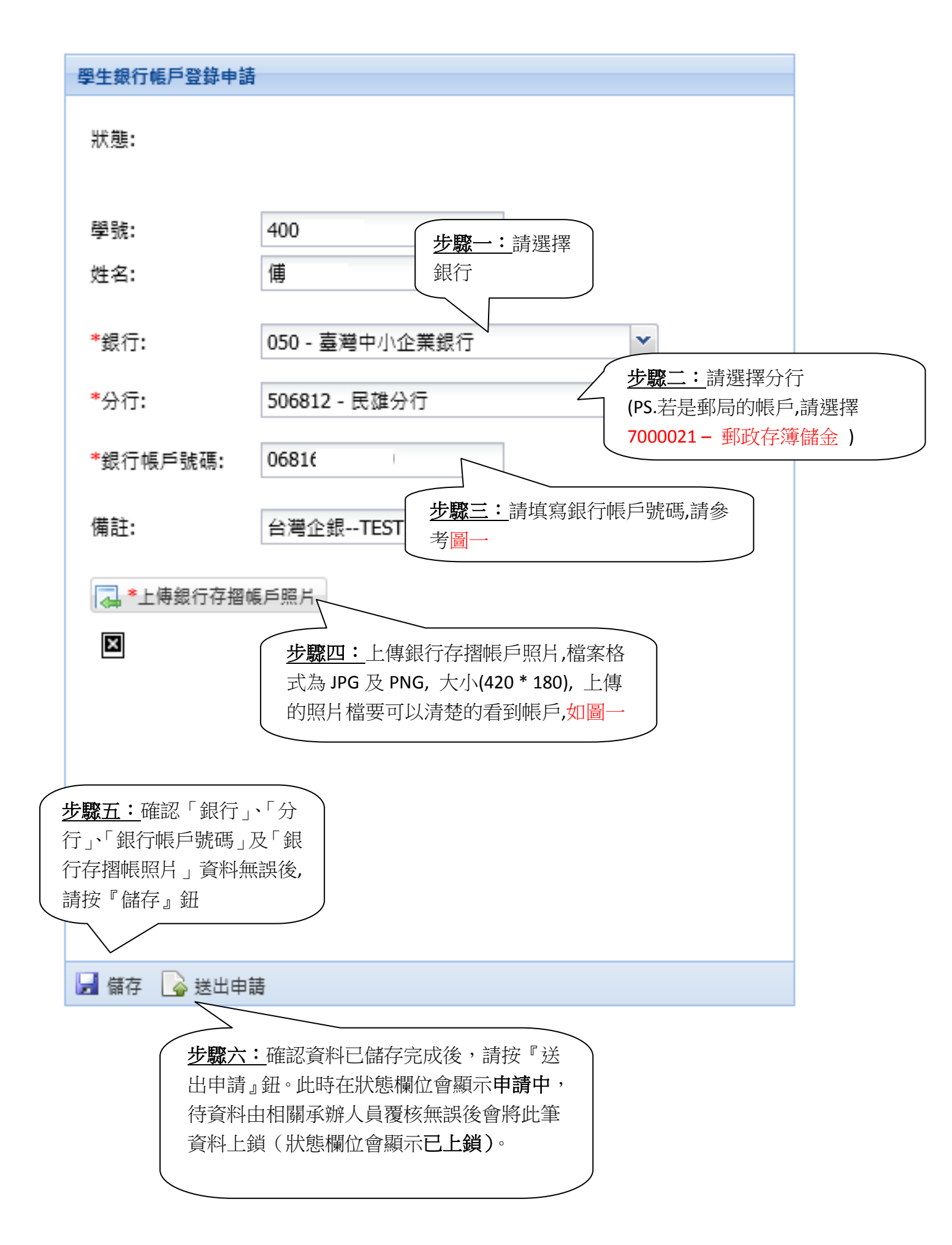

<mark>帳號填寫範例參考</mark> 銀行範例

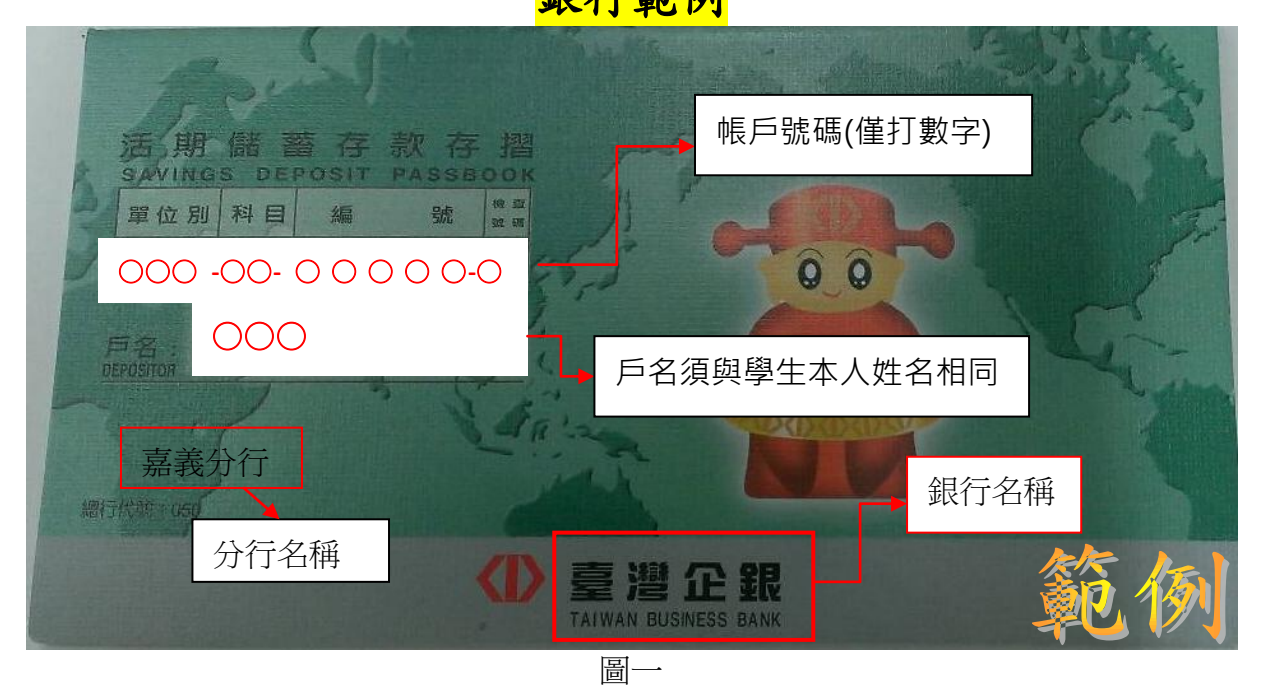

郵局範例

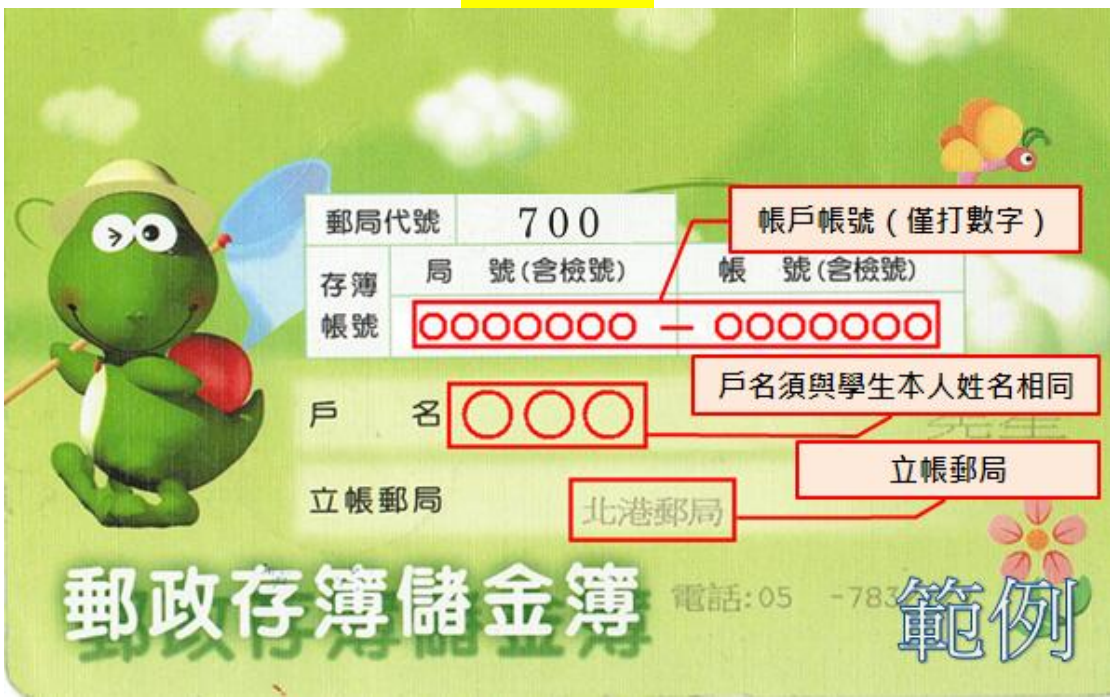

圖二